## 奈良県立医科大学 インターネット出願ガイド

(一般選抜用)

WEB入学 志願票

必要書類

調査書など

WEB入学 志願票

インターネット出願登録期間(令和6年1月5日(金)~1月31日(水)午後5時まで)

1. 大学のホームページにアクセス

https://www.naramed-u.ac.jp/university/ nyushijoho/internet/internetsyutugan.html

#### アカウント作成

- ①「インターネット出願サイト」をクリックし、外部サイト『Post@net』のログイン画面より「新規登録」ボタンをクリック
- ② 利用規約に同意した後、メールアドレス・パスワードを入力して「登録」ボタンをクリック
- 入力したメールアドレス宛てに、仮登録メールが届きます。
  ※必ず大学と出願サイトのドメイン (@paramod-u.ac.ip.@postanot.ip) (
- ※必ず本学と出願サイトのドメイン(@naramed-u.ac.jp @postanet.jp)の受信を許可してください。
- ④ 仮登録メールの受信から60分以内にメール本文のリンクをクリックして登録を完了させてください。
- ⑤\_ログインの際には、登録したメールアドレスに認証コードが届きますので、入力しログインしてください。

ログイン

- メールアドレス・パスワードを入力して「ログイン」ボタンをクリックすると、登録したメールアドレスに認証コードが届きますので、 入力しログインしてください。
- ※本学では、登録したメールアドレス・パスワードを忘れても調べることができませんのでご注意ください。
- ②「学校一覧」から「奈良県立医科大学」を検索してください。

#### 出願登録

「出願」ボタンをクリック後、画面の指示に従って登録してください。

### 2. 入学検定料のお支払い

- コンビニエンスストア・クレジットカード・ペイジーで入学検定料をお支払いください。
  (入学検定料の他に手数料が必要です。)
- ② 入学検定料の支払いは、インターネット出願登録日の翌日23時59分までです。 (検定料支払期間最終日(R6.1.31)に出願登録した場合は、当日の23時59分までです。)
- ③ お支払い方法の詳細については、パソコン画面の指示に従ってください。

#### 3. 志願票等を印刷

- ① Post@netへログインし「出願内容一覧」より出願サイトの「出願内容を確認」を選択し、「志願票」 「照合写真票」「受験票」等のPDFファイルをダウンロードしてください。
- ② ①のPDFファイルを印刷してください(<u>A4サイズで縮小せずに印刷</u>)。
  ※封筒に貼付する「封筒貼付用宛名シート(郵送用・返信用)」も印刷してください。

## 4. 出願書類を送付(郵送)

- 「志願票」「照合写真票」「受験票」に顔写真を貼付してください。
- ② 志願票、照合写真票、受験票、調査書、返信用封筒、その他必要書類を郵送用封筒宛名シート を貼った封筒に入れて、郵便局の窓口から「**書留」**で郵送してください。
- ※入試区分ごとに必要な書類が異なりますので、必ず募集要項で確認してください。 ③ 出願書類提出期間(令和6年1月22日~2月2日)に大学必着で出願書類を提出して

ください。

注意

※インターネットでの出願内容の登録だけでは出願手続は完了していません。

期日までに入学検定料の支払いと必要書類の郵送が必要です。
 ※登録完了後の出願登録内容のデータ変更はできません。志願票などの登録内容に間違いがあった場合は、
 紙面上に二重線を引いて訂正し、二重線上に訂正印を押印してください。
 ※入学検定料の支払い前に誤りに気づいた場合は、入学検定料を納入せずに新たに登録を行ってください。

# 入学検定料のお支払い

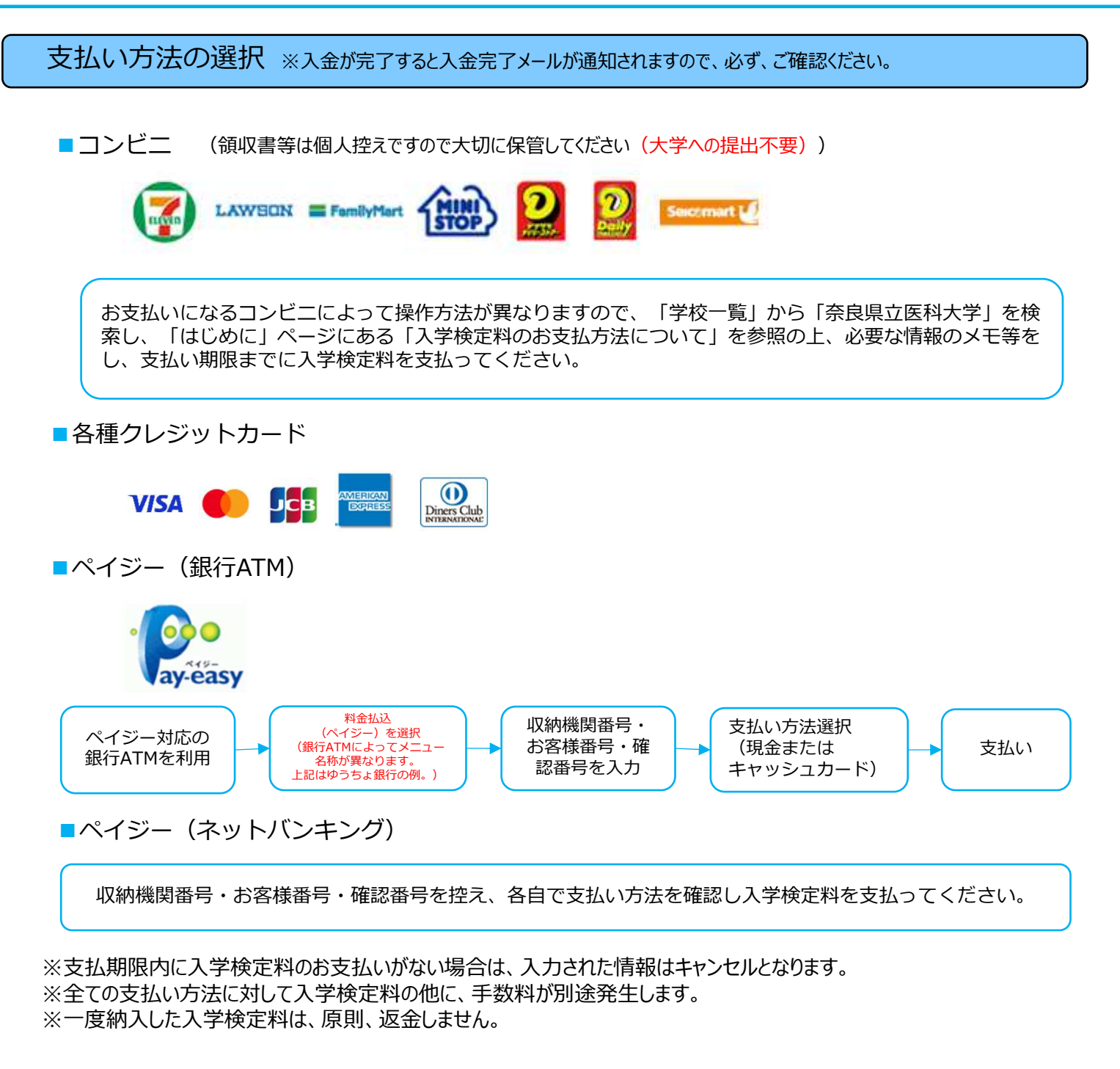

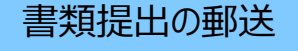

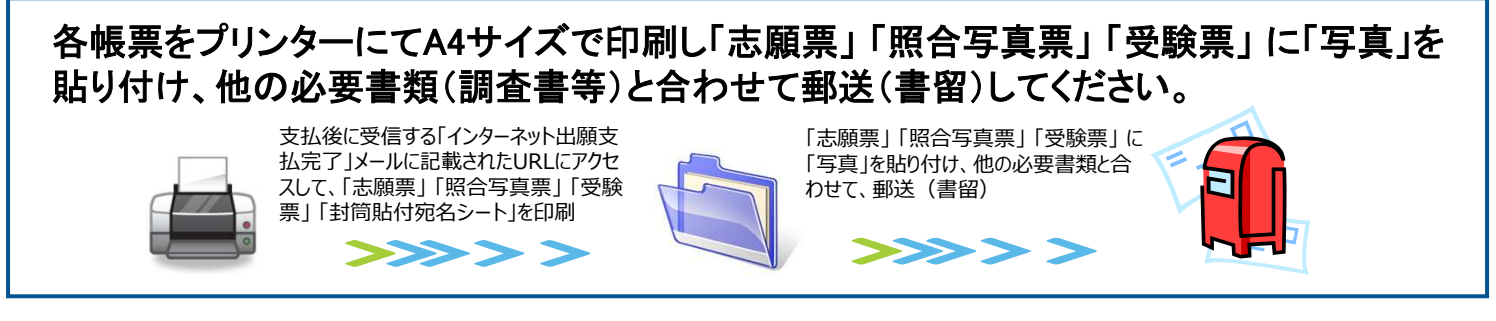

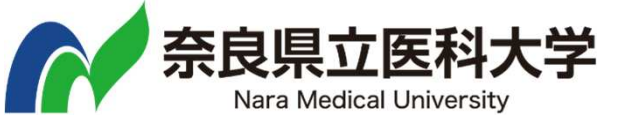

お問合せ

奈良県立医科大学教育支援課 〒634-8521 奈良県橿原市四条町840番地 電話:0744-29-8805 ·0744-29-8917